## **Steps for TCH 505 Blogging**

Answ

EDU420's Blog - Windows Internet Explorer

# Screenshot Guide Demo

Han Liu

| 🕽 🔹 🛞 http://edu4: | 20.wordpress.com/                                           |                                                                                                    |  |  |
|--------------------|-------------------------------------------------------------|----------------------------------------------------------------------------------------------------|--|--|
| dit View Favorites | Tools Help 🚽 del.icio.us 🕶                                  | 🚡 🥌 SnagIt 🔁 🛃                                                                                                    |  |  |
| ers.com • 👫 •      | . 💌 🏹 Go                                                    | 🕂 🗰 🕂 🕹 🕹 🕹 🕹 🕹 🖓 🖓 🖓 🖓 🖓 🖓 🕹 🕹 🕹 🕹 🕹 🕹 🕹 🕹 🕹 🔶 🔶 🔶 🕹 Natio.                                                                                                    |  |  |
| EDU420's Blog      |                                                             |                                                                                                    |  |  |
|                    | Home About                                                  |                                                                                                    |  |  |
|                    | EDU420'S BLOG                                               |                                                                                                    |  |  |
|                    |                                                             |                                                                                                    |  |  |
|                    | S Entries RSS   Comments F                                  | <u>255</u>                                                                                                    |  |  |
|                    | Pages<br>About                                              | Blogging Question #1<br>Posled on February 1, 2009 by edu420<br>How do you understand "research and information fluency" stated in the 2007                                                                                                    |  |  |
|                    | Categories<br>Technology Standards (1)<br>Uncategorized (1) | National Technology Standards for Students? Why is research and information<br>fluency so important for 21st century students?<br>As as K-12 school teacher, how can you effectively promote and model digital<br>citizenship and responsibility?<br>Filed under: <u>Technology Standards   No Comments »</u> |  |  |
|                    | Archives<br>February 2009<br>January 2009                   | Hello world!<br>Posted on January 6, 2009 by edu420<br>Welcome to EDU 420 Computers in the Classroom!<br>The Blog will start on February 2.<br>Filed under: <u>Uncategorized   1 Comment a</u>                                                                                                    |  |  |

#### **1-Go to EDU 420 Blog Website**

| 🖉 EDU420's Blog - Windows Internet Explorer                                                                                                    |                                                                                                    |  |  |  |  |  |
|----------------------------------------------------------------------------------------------------|----------------------------------------------------------------------------------------------------|--|--|--|--|--|
| 🚱 🕞 👻 🕅 http://edu420.wordpress.com/                                                                                                    |                                                                                                    |  |  |  |  |  |
| File Edit View Favorites Tools Help Image: Color of the color of the color of | AG Snagit E E W<br>∲WikiAnswers™• B Library • ® ® R5<br>WWW.edu420.wordpress.com                                                                                                    |  |  |  |  |  |
| Home About<br>EDU420'S BLC                                                                                                    | Home About<br>EDU420'S BLOG                                                                                                    |  |  |  |  |  |
| Entries RSS   Comments R                                                                                                    | S Entries RSS   Comments RSS                                                                                                    |  |  |  |  |  |
| Pages<br>About                                                                                                    | Blogging Question #1<br>Posted on February 1, 2009 by edu420<br>How do you understand "research and information fluency" stated in the 2007                                                                                                    |  |  |  |  |  |
| Categories<br>Technology Standards (1)<br>Uncategorized (1)                                                                                                    | National Technology Standards for Students? Why is research and information fluency so important for 21st century students?<br>As as K-12 school teacher, how can you effectively promote and model digital citizenship and responsibility?<br>Filed under: <u>Technology Standards   No Comments »</u> |  |  |  |  |  |
| Archives<br>February 2009<br>January 2009                                                                                                    | Hello world!   Posted on January 6, 2009 by edu420   Welcome to EDU 420 Computers in the Classroom!   The Blog will start on February 2.   Filed under: Uncategorized   1 Comment >                                                                                                    |  |  |  |  |  |

### 2- Click on "Question #1"

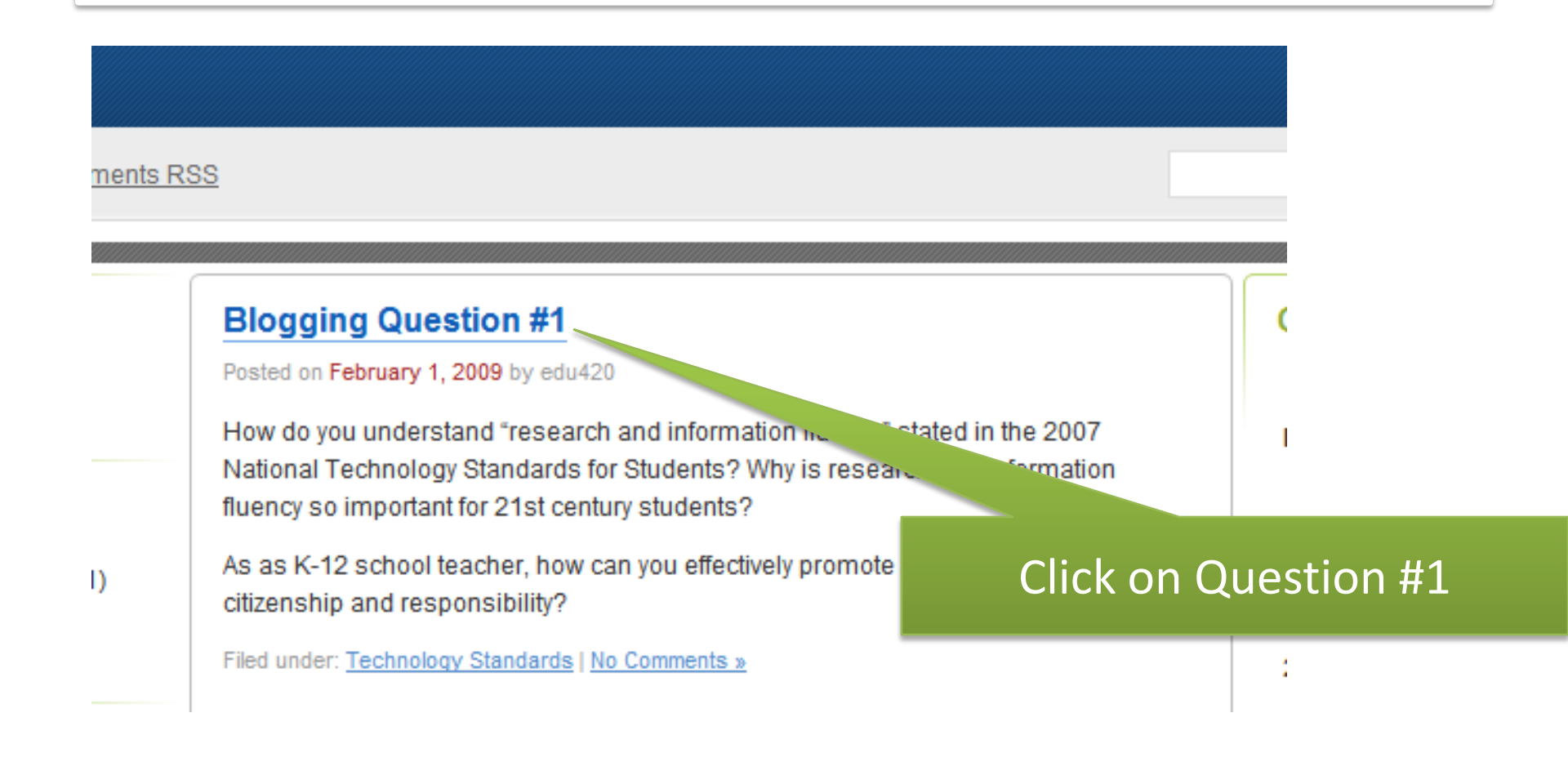

# **3. Filling the Info**

| Leave a Reply                          | 1. Type in you first name |            |                   |
|----------------------------------------|---------------------------|------------|-------------------|
| Han =                                  | Name (required)           |            |                   |
| hliu@ship.eduMail.(                    |                           | 2. Type    | in your email     |
|                                        | Wepsite                   |            |                   |
|                                        |                           | 3. Fill or | leave it blank    |
|                                        |                           |            |                   |
|                                        |                           | 4. Type    | in the response   |
|                                        |                           |            |                   |
| Submit Comment                         |                           | 5. Click   | on Submit Comment |
| Notify me of follow-up comments via er | mail.                     |            |                   |